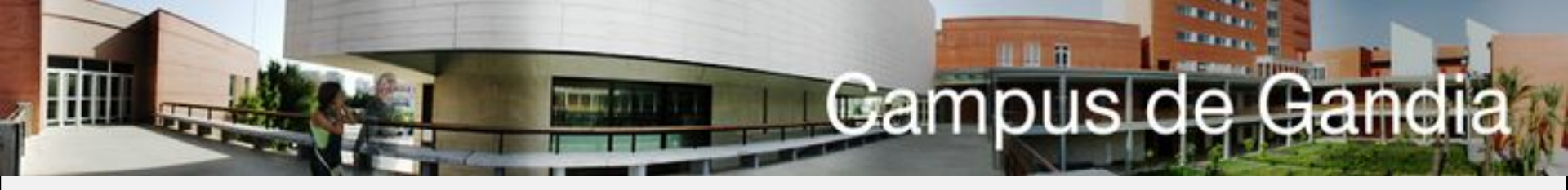

## **INTRODUCTION TO IT SERVICES**

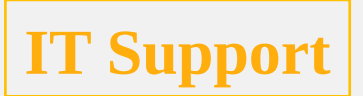

### Username

### \*Also known as "login"

#### In your email address: before @

- Usually part of your first name and surname.
- Example: <u>jotamsol@epsg.upv.es</u> → jotamsol
- You can check it at the Intranet > Services > Network services > Network user

| User and     | command<br>ar: Tamarit Sala, Joan                                                                                       |               |
|--------------|----------------------------------------------------------------------------------------------------|---------------|
| These are ye | our credentials to connect to the UPV network, which you will have to enter following this syntax jtamsal@alumno.upv.es |               |
| User         | JTAMSAL                                                                                                    |               |
| Command      | ALUMNO                                                                                                    |               |
|              |                                                                                                    | Change of Key |
|              | Desarrollado en el Área de Sistemas de Información y Comunicaciones - Universitat Politécnica de València               | R-10399/20/   |

### Login screen

To access many of the services you need to be logged in.

- You can use username, passport number or UPV email address. Also a digital certificate.
- Click on "Need help?" in case of trouble.

| Ma Iniciar sesión                                                                                                    | B HANNESSEE Log In                                                                                                    |  |
|----------------------------------------------------------------------------------------------------|----------------------------------------------------------------------------------------------------|--|
| INTRANET UPV                                                                                                    | INTRANET UPV                                                                                                    |  |
| Introduce tu usuario y clave                                                                                                    | Enter your username and password                                                                                                    |  |
| 2 Usuario                                                                                                    | A Disename                                                                                                    |  |
| Clave (                                                                                                    | Password Ø                                                                                                    |  |
| Iniciar sesión                                                                                                    | Login                                                                                                    |  |
| Salard advants, Sensul advants                                                                                                    | fireted was assessed? Street brief                                                                                                    |  |
| Otros métodos de autenticación                                                                                                    | Other identification methods                                                                                                    |  |
| Certificado digital                                                                                                    | Digital certificate                                                                                                    |  |
| Por radones de seguridad, por favor cierra tu sesión y tu tavegador<br>web cuando hayas terminado de acceder a los servicios que<br>requieren autenticación      | For security reasons, please log out and exit your web browser<br>when you are done accessing services that require authentication                      |  |
| demandes.                                                                                                    | Ment Julie1                                                                                                    |  |
| Si timore algún problema con la nueva autenticación, por favor<br>pasagalo y mientras tanto, puedes identificante en la intranet<br>utando la admitución antese. | If you have any problems with the new authentication please<br>most a and in the meantime you can log in to the intranet using<br>the sit autentication |  |

### Forgot your password?

#### At login screen click on "Forgot your Password?" (¿Has olvidado tu clave?)

It takes you to a screen asking for your passport and phone number.

After confirmation you will receive an SMS with instructions.

|    | Enter your username and passv | word |
|----|-------------------------------|------|
| 00 | Username                      |      |
| ð  | Password                      | ۲    |

# INTRANET

Access via web or app

- Identification
  - DNI / NIE / Passport

- Adresses:
  - <u>https://www.upv.es</u>
  - <u>https://www.epsg.upv.es</u>

| <u>S</u> ,                           | termanit Sala, Joan<br>Higher Polytechnic School of Gancia |
|--------------------------------------|------------------------------------------------------------|
| MIUPV                                | Q been                                                     |
| DNI, NIE o pasaporte      Contraseña | Email UPV                                                  |
| ACCEDEN                              | Help us to improve<br>Versile 74.1                         |

Comunidad UPV

HARLA CON HOSOTROS

Organización

HAT ACA

+34 600 04 00 50

PROVAR SECIÓN

=

# App miUPV

\*Where to get it

- miUPV in Google Play
- miUPV in App Store

### Student UPV card

Identifies you as member of the UPV community.

#### Access to many services

- Intranet
- Calendar, directory, qualifications, ...
- Library, sports, ...
- And much more

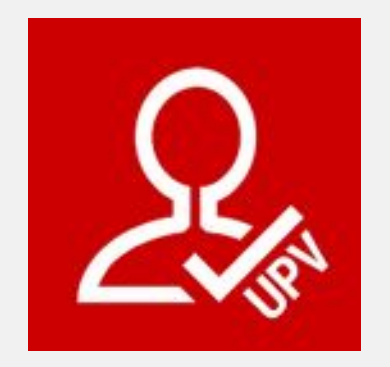

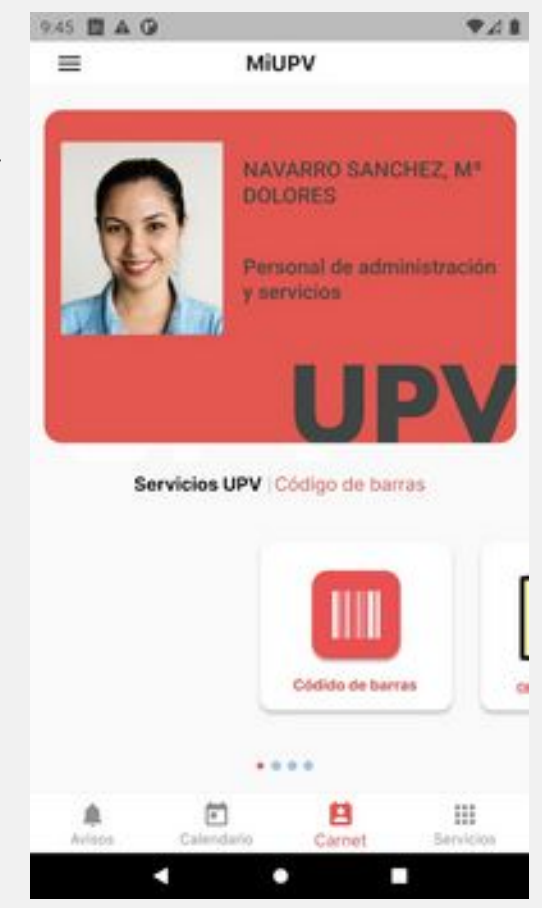

# Photograph

#### \* Necessary for some services, for example Poliformat

Upload from miUPV app

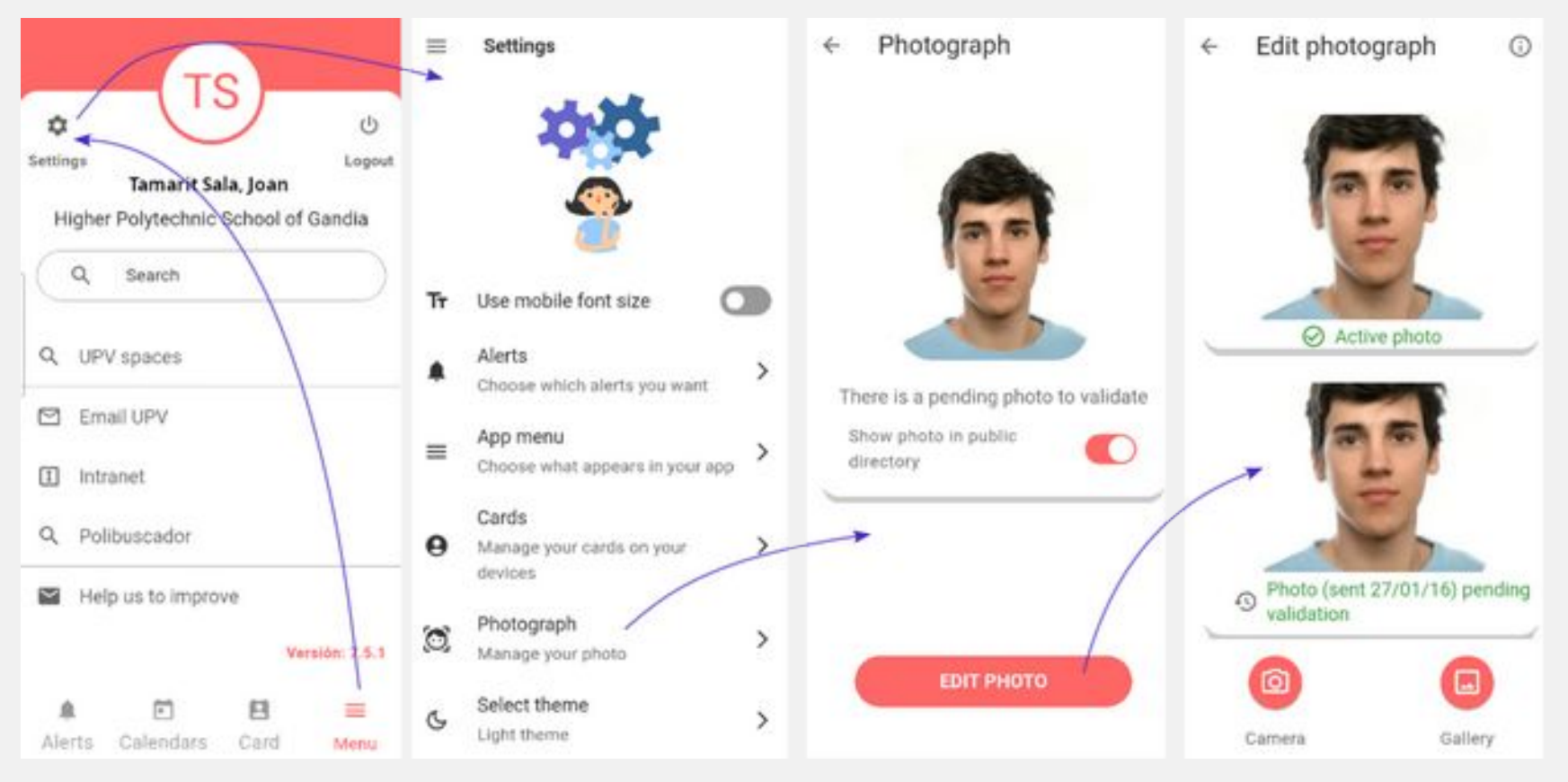

### **Changing your password**

#### \* Option 1: Intranet > Services > Network services

- Students password management
  - In a mobile device the Intranet must be shown in "desktop mode"

| 6 | Services                                                                                                    |         |
|---|----------------------------------------------------------------------------------------------------|---------|
|   | Information Technology Area 2020 project portfolio                                                                                                    | - 0     |
|   | Email  Conce 365 UPV email (New official email)  UPV Mail (Old webmail)  Tools  Official UPV emails Query  Communication Language  News and Events Subscription |         |
|   | Network services  Network User  Remote Access  My webpace                                                                                                    | 0       |
| [ | Accessing     Students password management     He Exchange System     Software                                                                                  | 0 0 0 0 |
|   | Area de Promoció i Normalització Lingüística App. Form: Research and Dissemination material in Valencian Language                                               | 0       |

#### Option 2: Classroom computer

- First log in and then press Ctrl+Alt+Supr
  - Choose "Cambiar contraseña"

### **COMPUTER LABS**

- Windows logon screen:
  - Username
  - Password
  - Domain: ALUMNO

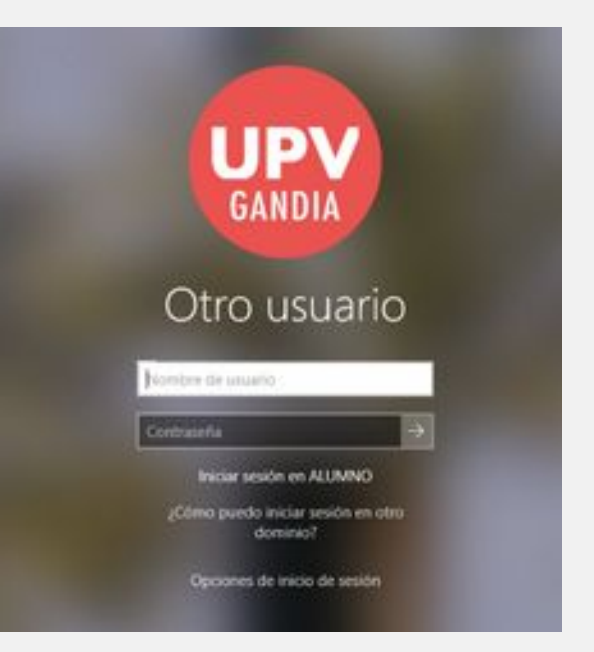

Computers can be monitorized from the professor's computer

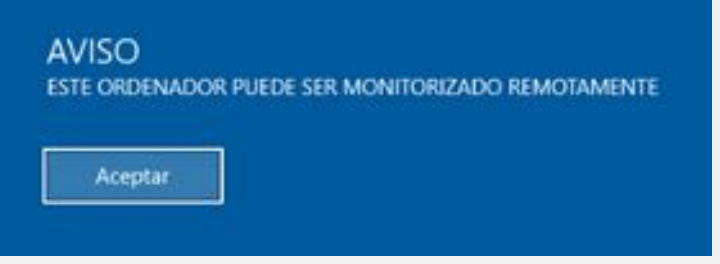

### **REMOTE ACCESS**

- \* At the univertity: WIFI
  - Wifi UPVNET: The "good one". All services. Login with mylogin@alumno.upv.es and password. Requires configuration.
  - Wifi UPV-PUBLIC: For visitors. Restricted services. Easy to connect, with a spanish telephon number you get a temporary password.

Instructions: <u>http://wifi.upv.es</u>

- From outside, through your ISP
  - Some services requiere that you connect using a VPN access which requires a two factor authentication (2FA).

Instructions: <u>http://infoacceso.upv.es</u>

# **E-mail**

### (1/3)

- Office365 email account.
- \* E-mail address:
  - username@epsg.upv.es
- What is username@upv.edu.es?
  - It's Microsoft 365 user ID.
  - You need it to enter Microsoft 365 services.
  - It can be used as email but it's not the official email address.

# E-mail

#### (2/3)

#### Send/receive emails:

- Web: <u>https://email.upv.es</u>
  - If necessary, redirects to the UPV login page
- miUPV app
  - Menu > Email UPV
- From mobile devices: i.e. Outlook for iOS or Android
- From PC: for example Outlook or Thunderbird.
   For more information visit the UPV wiki
   <a href="https://wiki.upv.es/confluence/x/LgBfLw">https://wiki.upv.es/confluence/x/LgBfLw</a>

# **E-mail**

### \* Redirection

- It can be redirected to an external account.
- Configurable at <u>https://email.upv.es</u>
  - Settings > Email > Forwarding

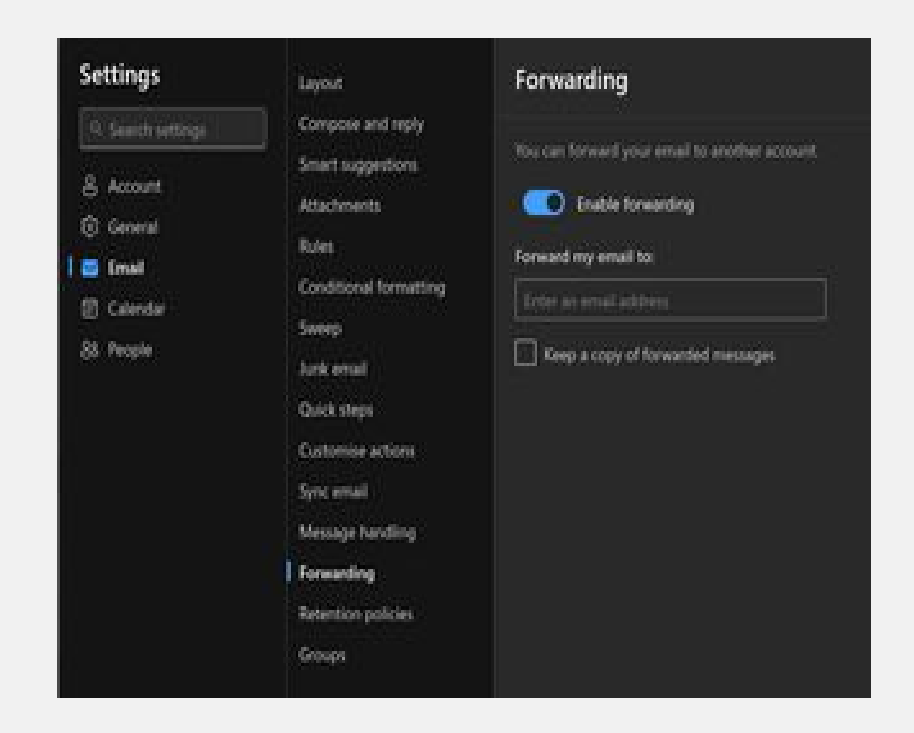

## Microsoft 365 – Microsoft Teams

- Includes Office 365 and 50 GB storage in OneDrive.
- Microsoft Teams: videoconference and online classes.
- Microsoft ID: username@upv.edu.es
- How to access:
  - Intranet
  - https://o365.upv.es
  - Desktop app Teams

### **TWO FACTOR AUTHENTICATION (2FA)**

Password + additional authentication on your phone.
 Mandatory for VPN.

Once enabled it will also be needed for Office 365.

- \*Two ways of operation:
  - With an App: Microsoft Authenticator.
  - With a telephone call.
- How to configure and more information
  - <u>https://www.upv.es/id/374</u> (instructions)
  - <u>https://www.upv.es/id/373</u> (configuration)

# **OTHER SERVICES**

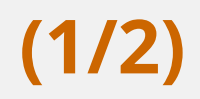

\* Unit W:

Remote disc space. 2 GB. Available automatically on computer lab PCs. Useful if working on different computers.

\\nasupv.upv.es\alumnos\<initial>\<username>

Access throught the Internet (read only):

https://alumnos.upv.es/<initial>/<username>

Authentication with username@alumno

# **OTHER SERVICES**

### <mark>∗</mark> <u>Polilabs</u>

<u>https://polilabs.upv.es</u>

(2/2)

- Remote desktops and applications.
- Better experience if you install UDS Client
- Allows to use software installed in computer labs or with restricted licences.
- If outside UPV you'll need VPN to UPV or configure 2FA in Polilabs. Well explained in Polilabs help.
- It is recommended to work with unit W:

### \* <u>Software</u>

- <u>https://software.upv.es</u>
- Software available for students.
- Student licenses for Microsoft, Autodesk and others.
- Antivirus.

# **HELP AND INFORMATION**

### \*Gregal:

- Troubleshooting.
- Appointment request.
- https://gregal.upv.es or <u>miUPV app</u>.
- https://www.epsg.upv.es
   Servicios -> Servicios informáticos.

### **\***IT offices:

– H-108, H-110, H-112, H-113 and H-002